# P A R D O X<sup>\*</sup> ZX82 8-Zon Giriş Genişleme Modülü Kurulum Kılavuzu

## Açıklama

ZX82 8-zon Genişleme Modülü, Paradox panellerde 8 zon girişi genişlemesi sağlar; EVO, Spectra, veya MG panellerde keypad veriyoluna bağlanır. ZX82 kendinden sabotaj-kurcalamaya dayanıklı muhafaza ile gelir ve Zon Durumu,Güç ve Data LED göstergeleri sağlar.

# Uyumluluk

- Tüm Paradox kontrol panelleri v6.80 veya üzeri
- BabyWare v5.1 ve üzeri
- Infield v5.1 ve üzeri

# Bağlantılar

Modülün + - GRN YEL etiketli dört bus terminalini gösterildiği gibi kontrol panelindeki ilgili terminallere bağlayın.

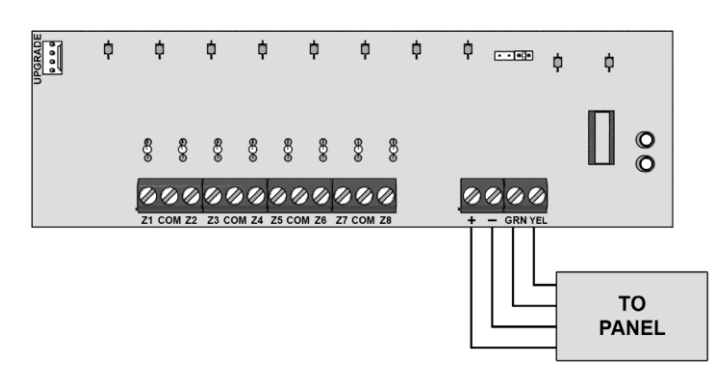

# Yazılım Yükseltme

ZX82'lerin yazılımı BabyWare üzerinden Infield'da 307USB Direk Bağlantı Arabirimi ile yükseltilebilir.

# LED Ekran

| LED             | OFF                              | ON                    |
|-----------------|----------------------------------|-----------------------|
| GÜÇ             | OFF                              | OK (10.5V ila 16V)    |
| RX / TX         | Saat veya data<br>alışverişi yok | Saat ve data OK       |
| ZON1 ile ZON8 * | Zon Kapalı                       | Zon Açık /<br>Sabotaj |

\*Kontrol panelinde bir AC Kaybı varsa tüm LED'ler kapalıdır.

# Teknik Özellikler

| Giriş Voltajı        | 10.5 ila 16 Vdc                                      |
|----------------------|------------------------------------------------------|
| Anlık Tüketim        | 100mA MAX tüm LED'ler Yanık                          |
| Giriş Sayısı         | 8 standart zon gişi                                  |
| Çalışma Sıcaklığı    | -20 C to +50 C (-4 F to 122 F)                       |
| Nem                  | 95% maksimum                                         |
| Boyutlar (Y x G x D) | 16.5 cm x 10.2 cm x 2.5 cm<br>(6.5 in x 4 in x 1 in) |

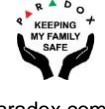

### Programlama EVO

- 1. Bölüm Girin [4003].
- 2. Sekiz-dijit modül seri numarası girin.
- 3. Üç-dijit modül bölüm numarasını girin.

#### Zon Girişi başına EOL

Bölüm 401 - Zon Giriş Seçenekleri

| Zon1 / Zon2 | Zon3 / Zon4 | Zon5 / Zon6 | Zon7 / Zon8 |  |
|-------------|-------------|-------------|-------------|--|
| _/_         | _/_         | _/(0/0)     | _/_         |  |
| (0/0)       | (0/0)       |             | (0/0)       |  |

#### Zon Giriş Seçenekleri Bireysel Ayarlar

| SEÇENEK | AÇIKLAMA                                                           |
|---------|--------------------------------------------------------------------|
| 0       | Sistem varsayılan; zon EOL için genel panel ayarlarını takip eder. |
| 1       | EOL yok                                                            |
| 2       | EOL etkin                                                          |
| 3       | EOL yok                                                            |

#### EOL Direnç Değeri Seçenekleri

Bölüm 402 - Zon Giriş Seçenekleri

| Zon1 / Zon2  | Zon3 / Zon4 | Zon5 / Zon6 | Zon7 / Zon8 |  |
|--------------|-------------|-------------|-------------|--|
| _/_<br>(0/0) | _/(0/0)     | _/(0/0)     | _/(0/0)     |  |

#### Zon Giriş Seçenekleri Bireysel Ayarlar

| SEÇENEK | EOL Değeri | Zon Değeri |
|---------|------------|------------|
| 0       | 1K         | 1K         |
| 1       | 2K2        | 1K5        |
| 2       | 3K3        | 3K3        |
| 3       | 4K7        | 4K7        |
| 4       | 4K7        | 6K8        |
| 5       | 2K2        | 4K7        |
| 6       | 8K2        | 8K2        |
| 7       | 2K2        | 2K2        |

## Programlama MGSP

- 1. Bölüm Girin [001] [032].
- 2. İki-dijit zon tanımını girin.
- 3. Bir bölüm atayın.
- 4. Bölge seçeneklerini seçin veya kaldırın.
- 5. Enter basın.
- 6. Kalan bölgeler için 1 5 adımlarını tekrarlayın.

Zon programlamalarının nasıl yapılacağı hakkında daha fazla bilgi için lütfen MGSP Programlama Kılavuzu'na bakın.

#### MGSP Jumper Ayarları (Panel ATZ Kapalı)

| Modül #<br>(Jumper) | MG5000 | MG5050 | SP4000 | SP5500 | SP6000 | SP65  | SP7000 |
|---------------------|--------|--------|--------|--------|--------|-------|--------|
| +1                  | 3-10   | 6-13   | 5-12   | 6-13   | 9-16   | 10-17 | 17-24  |
| +2                  | 11-18  | 14-21  | 13-20  | 14-21  | 17-24  | 18-25 | 25-32  |
| +3                  | 19-26  | 22-29  | 21-28  | 22-29  | 25-32  | 26-32 | N/A    |

#### MGSP Jumper Ayarları (Panel ATZ Açık)

| Modül #<br>(Jumper) | MG5000 | MG5050 | SP4000 | SP5500 | SP6000 | SP65  | SP7000 |
|---------------------|--------|--------|--------|--------|--------|-------|--------|
| +1                  | 5-12   | 11-18  | 9-16   | 11-18  | 17-24  | 19-26 | N/A    |
| +9                  | 13-20  | 19-26  | 17-24  | 19-26  | 25-32  | 27-32 | N/A    |
| +17                 | 21-28  | 27-32  | 25-32  | 27-32  | N/A    | N/A   | N/A    |

#### Warranty

For complete warranty information on this product, please refer to the Limited Warranty Statement is found on the website:

www.paradox.com/terms or contact your local distributor. Specifications may change without prior notice.

#### Patents

US, Canadian and international patents may apply. Paradox is a trademark or registered trademark of Paradox Security Systems (Bahamas) Ltd.